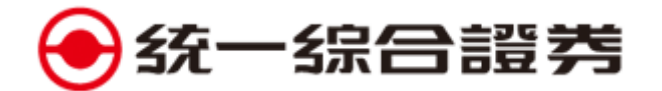

## 總歸戶設定

## 電腦

行動裝置(e 指發)

- 在本券商開立多個帳戶,只要進行歸戶設定,即可簡化登入步驟,使用身分證登入即可帶出所 有歸戶帳號,不需重複登入。
- 欲進行帳號歸戶,請由未歸戶帳號區點選帳號並按加入歸戶(電腦版)或一箭頭(e 指發 App);欲進行解除歸戶,請由已歸戶帳號區點選帳號並按退出歸戶(電腦版)或
- 歸戶設定功能僅限同一身分證或同一編號下所開立之帳號。
- 1. 電腦(請登入 e 統金或金贏島進行總歸戶設定)

| e 統金                                            |                    |                                |             |              |            |             |
|-------------------------------------------------|--------------------|--------------------------------|-------------|--------------|------------|-------------|
| ●统一综合證                                          | 券                  |                                |             | 1.           |            |             |
| eme                                             | 看盤下單               | 證券交易帳務                         | 期貨交易        | 振務 客戶服務      | 相關連結       | 資金管理帳戶      |
| 基本資料查詢 電子憑認                                     | 登申請 借券線上開戶         | 基本資料查詢                         | 總歸戶設定       | 網路密碼變更丨      | 出金密碼變更     | 交易回報設定 網路的  |
| <b>金贏島</b>                                      | 已營↓][1][報價・已       | ■ 绝] [ 主 動 回 報 · 戸 連 {         | 息]-[统一結選*]  |              |            |             |
| ★ ★ ★ ★ ★ ● ● ○   看盤 ★                          | 大盤 • 報價 • 個股 • 權調  | 重款][土勤昌+社、已建。<br>鼠 ▼ 技術分析 ▼ 攫股 | * 資訊 * 自訂 · | 功能 🔰 🗾 🛃   代 | <b>i</b>   | · 🥮 🔍 🖑 🎨 📐 |
| ····<br>(1) (1) (1) (1) (1) (1) (1) (1) (1) (1) | 流—VIP (上市) 上櫃 ) 興樹 | 重 / 成分股 / 概念股                  | 、特別報價 ) 産業  | 說明(H)        | F1 全 )股    | 選 / 國際指數 \  |
| 當沖精選 ▼                                          |                    |                                |             | 統一證資訊        | •          |             |
| 間代碼商品                                           | 買進 賣出              | 成交                             | 漲跌 漲幅       | ∠. 設定(K)     | ► 総        | 量 最高 聶      |
| —————————————————————————————————————           | 22.75 22.80        | 22.80s 🔺 1                     | .75 +8.3    | 下單設定         | <b>۲</b> ( | 單設定(K)      |
| ────────────────────────────────────            | 18.40 18.45        | 18.45s V                       | .55 -2.8    | 背景顏色(C)      | • ±        | 動回報設定(V)    |
| 2014 百物                                         | 21.30 21.33        | 22.256                         |             | 匯出           | , 3. ⊤     | 單保險設定(L)    |
| ■ 2363 砂統                                       | 13.25 13.30        | 13.255                         | 135 +2.7    | 匯入           | ▶ 總        | 歸戶設定        |

多帳號設定.

下單回報視窗(O)

輸出到Excel(D)

整示(C)

(1)登入總歸戶設定畫面

4943 康控-KY

95.7 95.6s

11.10 11.10s **▼**0.50

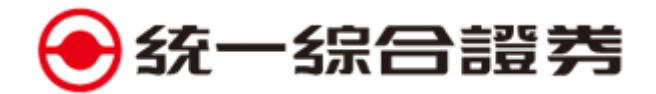

## (2)依照下列步驟歸戶

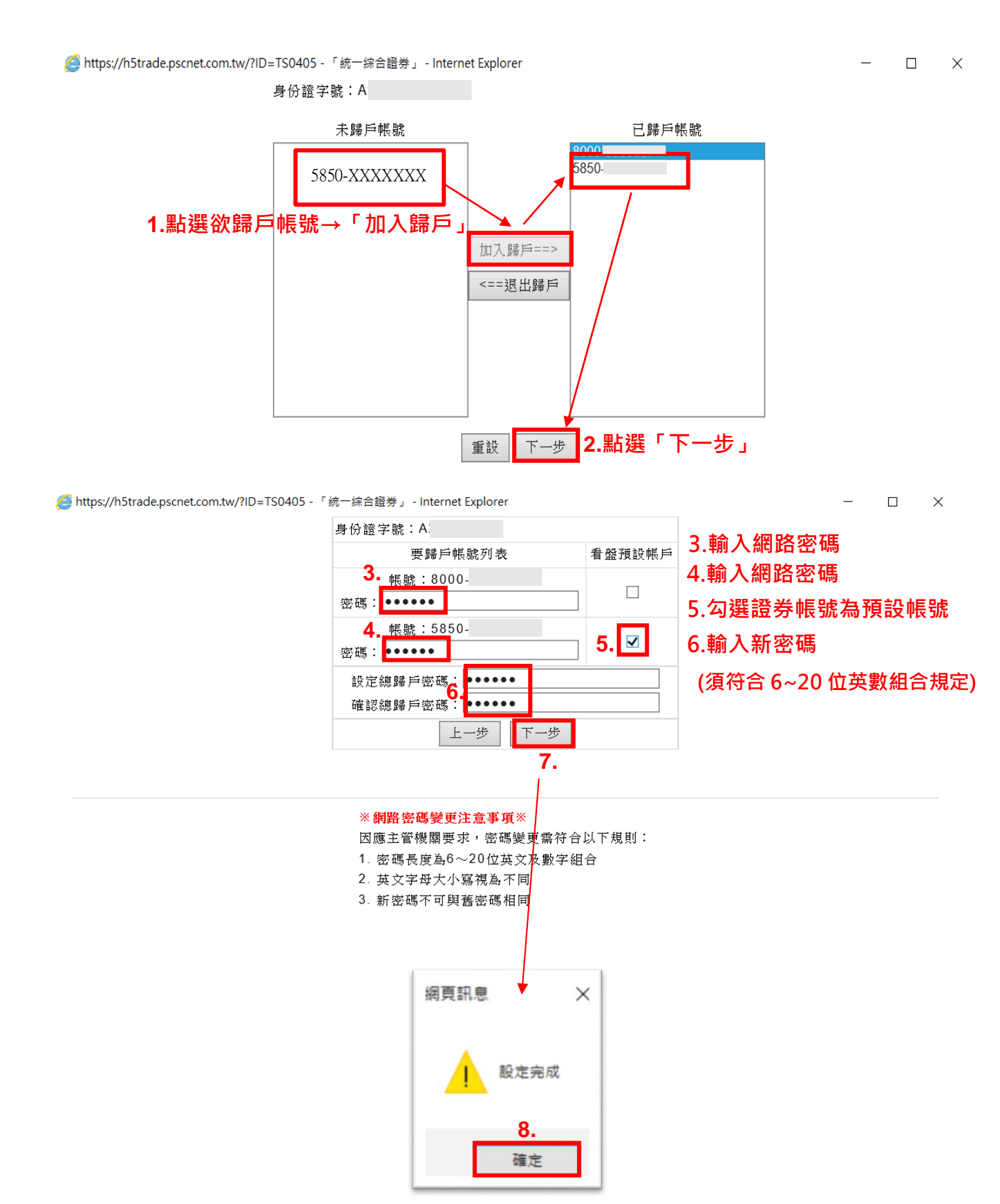

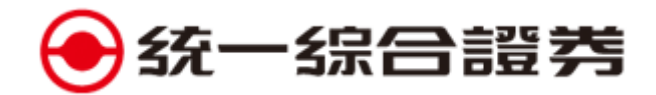

2. 行動裝置(e 指發 App)

進行總歸戶設定前,須先完成<u>語音密碼與網路密碼</u>同步作業。請選擇使用<u>語音密碼或網路密碼</u>進行原登入密碼認證,將語音和網路密碼變更為相同密碼(新舊密碼不可相同,新密碼須符合 6~20 位英數組合規定)

● 以新增 5850-xxxxxx 帳號加入「已歸戶帳號」為例

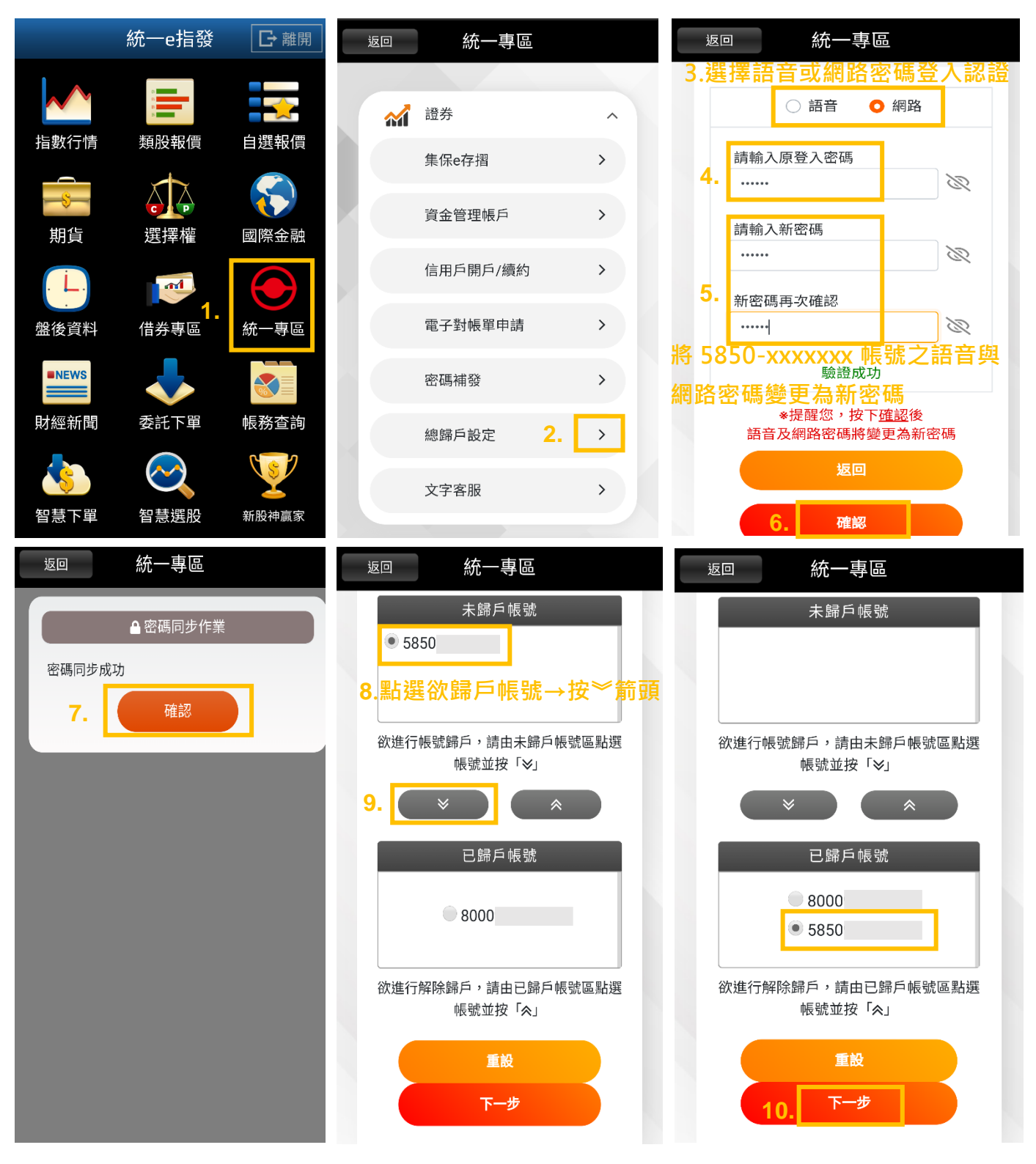

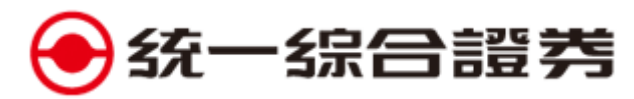

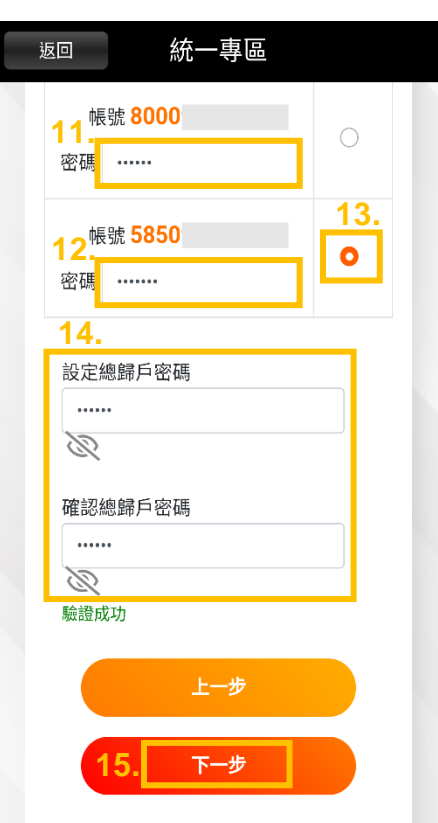

11.輸入網路密碼
12.輸入網路密碼(剛同步變)
更成功的新密碼)
13.勾選證券帳號為預設帳號
14.輸入新密碼
(須符合 6~20 位英數組合規定)

| 返回    | 統    | 一專區    |   |  |
|-------|------|--------|---|--|
|       | ▲ 總島 | 歸戶設定作業 | Ĕ |  |
| 總歸戶設定 | 官成功  |        |   |  |
| 16    |      | 確認     |   |  |
|       |      |        |   |  |
|       |      |        |   |  |
|       |      |        |   |  |
|       |      |        |   |  |
|       |      |        |   |  |
|       |      |        |   |  |
|       |      |        |   |  |